Manuale d'Istruzioni

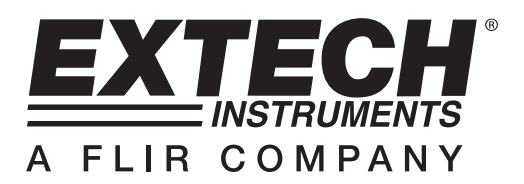

# Analizzatore Trifase e Armoniche con Registratore Dati

# **MODELLO PQ3470**

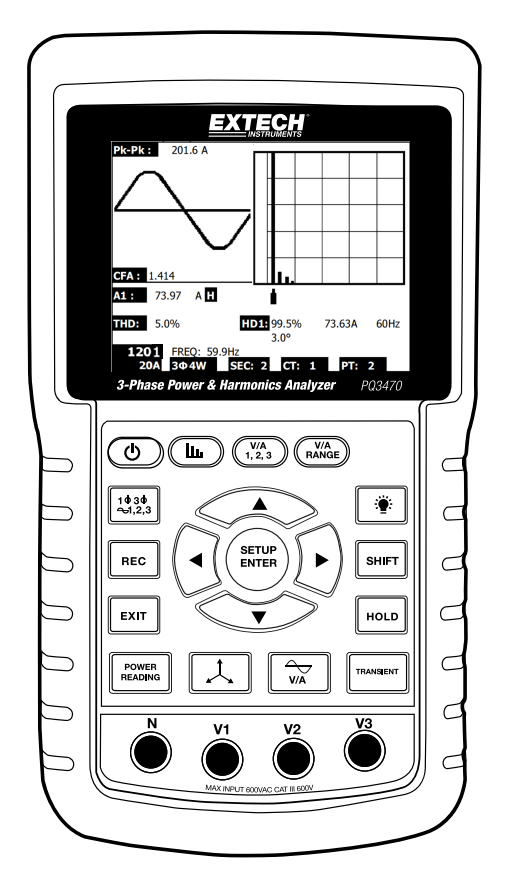

| 1.0 INTRODUZIONE                                           |          |
|------------------------------------------------------------|----------|
| 1-1 Caratteristiche                                        | 3        |
| 1-2 Sicurezza                                              | 4        |
| 2.0 SPECIFICHE                                             |          |
| 2-1 Specifiche Generali                                    | 5        |
| 2-2 Specifiche Elettriche                                  | 6        |
| 3.0 DESCRIZIONE STRUMENTO                                  | 8        |
| 4.0 NOZIONI DI BASE DELLO STRUMENTO E MODALITA' IMPO       | STAZIONE |
| 4-1 Schermata d'Inizializzazione                           | 10       |
| 4-2 Esempio Schermata Misurazione                          | 10       |
| 4-3 Sintesi Tastiera                                       | 11       |
| 4-4 Nozioni di Base della Modalità Impostazione            | 12       |
| 4-5 Modalità Impostazione Nel Dettaglio                    | 14       |
| 5.0 PROCEDURE DI MISURAZIONE DI POTENZA                    |          |
| <b>5-1</b> Misurazione 1Φ 2 W (monofase due fili)          | 21       |
| <b>5-2</b> Misurazione 1Φ 3 W (monofase tre fili)          |          |
| <b>5-3</b> Misurazione 3Φ 3 W (trifase tre fili)           |          |
| <b>5-4</b> Misurazione 3Φ 4 W (trifase quattro fili)       |          |
| 5-5 Misurazione CT e PT                                    | 25       |
| 5-6 Regolazione Zero (azzeramento) per Misurazione Wattora | 26       |
| 5-7 Misurazione funzioni Armoniche                         | 26       |
| 5-8 Misurazione Fasore Grafico                             | 28       |
| 5-9 Forma d'Onda di Tensione / Corrente                    | 29       |
| 5-10 Cattura Transitori (Cadute, Picchi, Interruzione)     | 30       |
| 5-11 Data Logger (Registratore Dati)                       |          |
| 5-12 Data Hold (Blocco Dati)                               |          |
| 5-13 Lasto Retroilluminazione Display                      |          |
| 5-14 Schermata LOWBAT (Batteria Scarica)                   |          |
| 5-15 Definizioni Misurazione                               |          |
|                                                            |          |
|                                                            |          |
| 6-1 Mulizia                                                |          |
|                                                            |          |
| 7.0 Scheda SD                                              | 05       |
| 1-1 1-1 Scaricare Dati dalla Scheda SD                     | 35       |

# 1.0 Introduzione

Congratulazioni per aver acquistato l'Analizzatore di Rete Modello PQ3470. Questo strumento è completamente testato e calibrato prima della consegna; se usato correttamente e con cura, questo strumento garantirà un servizio affidabile per molti anni.

# 1.1 Caratteristiche

- Ampio Display LCD a matrice di punti, numerico, retroilluminato
- Analisi completa del sistema con fino a 35 parametri:
  - Tensione (fase-fase) e Tensione (fase-terra)
  - o Corrente (Amp) fase-terra
  - o KW / KVA / KVAR / PF (fase)
  - o KW / KVA / KVAR / PF (sistema)
  - o KWH / KVAH / KVARH / PFH (sistema)
  - o Angolo di Fase
  - o Armoniche
- 600,0 Ingresso VAC con qualifica di sicurezza CAT III-600 V
- Trasformatore di Corrente Regolabile (CT) e rapporto di Trasformazione Potenziale (PT) per sistemi di distribuzione ad alta potenza
- Registra fino a 30,000 letture su scheda di memoria SD rimovibile in formato Excel®
- Ampio range di frequenza di campionamento (da 2 secondi fino a 2 ore)
- Misurazioni catturate importate direttamente in Excel<sup>™</sup> tramite la scheda di memoria SD
- Menu a schermata facile da usare
- Involucro facile da tenere, robusto, sovrastampato

# 1.2 Sicurezza

- CAUTELA: Rischio di folgorazione. Non tentare di aprire o smontare lo strumento mentre si
  eseguono misurazioni
- CAUTELA: Non tentare di misurare Tensioni o Correnti che superino i limiti specificati
- Non azionare questo strumento in ambienti bagnati o polverosi.
- Non azionare questo strumento in presenza di gas infiammabili o esplosivi.
- Non toccare le parti di metallo esposte o i terminali non utilizzati.
- Valutare l'utilizzo di guanti di gomma durante il funzionamento.
- Non azionare al di sopra di 500 V AC (Fase-Neutro), o 600 V AC (Fase-Fase).
- Non azionare questo strumento se si riscontrano problemi di funzionamento.
- Togliere i puntali dallo strumento prima di aprire il coperchio del vano batteria.
- Quando si pulisce, usare solo un panno asciutto per strofinare l'involucro dello strumento.
  Non usare liquidi di nessun tipo per pulire lo strumento.
- Simboli per la Sicurezza:

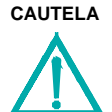

| DOPP | IO IS | OLAI | MENTO |
|------|-------|------|-------|
|      |       |      |       |

#### **RISCHIO DI FOLGORAZIONE**

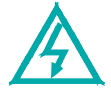

#### Condizioni Ambientali

- Installazione Categoria III 600 V
- Grado d'Inquinamento 2
- Altitudine Limite: 2000 m
- Solo per uso interno
- Massima Umidità Relativa: 80 %

# 2.1 Specifiche Generali

| Circuito                          | Circuito LSI pe                                                                                   | ersonalizzato con processore a chip singolo                                                                              |  |  |
|-----------------------------------|---------------------------------------------------------------------------------------------------|----------------------------------------------------------------------------------------------------|--|--|
| Display                           | Dimensione L                                                                                      | _CD: (3,2 X 2,4")                                                                                                    |  |  |
|                                   | LCD Retroilluminato a Matrice di Punti (320 X 240 pixel)                                          |                                                                                                    |  |  |
| Misurazioni                       | V (tensione                                                                                       | da fase a fase)                                                                                                    |  |  |
|                                   | V (tensione                                                                                       | da fase a terra)                                                                                                    |  |  |
|                                   | A (Corrente                                                                                       | da Fase a Terra)                                                                                                    |  |  |
|                                   | KW / KVA/ ŀ                                                                                       | (VAR / PF (Fase)                                                                                                    |  |  |
|                                   | KW / KVA/ KVAR / PF (Sistema)                                                                     |                                                                                                    |  |  |
|                                   | Angolo di Fase                                                                                    |                                                                                                    |  |  |
|                                   | Frequenza                                                                                         |                                                                                                    |  |  |
|                                   | Armoniche                                                                                         |                                                                                                    |  |  |
| Configurazioni fili               | 1P/2 W, 1P/3                                                                                      | W, 3P/3 W, 3P/4 W                                                                                                    |  |  |
| Range di tensione                 | da 10 ACV a 6                                                                                     | 600 ACV (Range Automatico)                                                                                               |  |  |
| Range di Corrente                 | Tensione seg                                                                                      | gnale d'ingresso della sonda corrente (ACV):                                                                             |  |  |
|                                   | 200 mV /300 mV /500 mV /1 V /2 V /3 V                                                             |                                                                                                    |  |  |
|                                   | Range di corrente ingresso sonda corrente (ACA):                                                  |                                                                                                    |  |  |
|                                   | 20A/200A/2000A(1200A)/30A/300A/3000A/60A/600A/6000A                                               |                                                                                                    |  |  |
|                                   | Notare che lo strumento ha una compatibilità della sonda<br>universale                            |                                                                                                    |  |  |
| Standard di<br>Sicurezza          | IEC1010 CAT                                                                                       | - III 600 V                                                                                                    |  |  |
| ACV impedenza in ingresso         | da 10 M ohm                                                                                       |                                                                                                    |  |  |
| Selezione Range                   | ACV                                                                                               | Range Automatico                                                                                                    |  |  |
|                                   | ACA                                                                                               | Range Manuale                                                                                                    |  |  |
| Risposta in frequenza della pinza | da 40 Hz a 1                                                                                      | KHz                                                                                                    |  |  |
| Frequenza testata della<br>pinza  | da 45 a 65 H                                                                                      | Z                                                                                                    |  |  |
| Protezione da sovraccarico        | ACV                                                                                               | 720 ACV RMS                                                                                                    |  |  |
| Oltre il range                    | "OL" è visualizzato; I dati sulla scheda SD mostreranno '9999' o<br>'999' per dati oltre il range |                                                                                                    |  |  |
| Sotto il range                    | "UR" è visualizzato                                                                               |                                                                                                    |  |  |
| Data Hold (Blocco Dati)           | Congela lettur                                                                                    | ra visualizzata                                                                                                    |  |  |
| Registrazione Dati                | Scheda di memoria SD (SD 2G max. / SDHC 16G max.)                                                 |                                                                                                    |  |  |
| Tempo di Campionamento            | Circa 1 secon                                                                                     | do                                                                                                    |  |  |
| Registratore Dati                 | Il registratore<br>SD per scaric                                                                  | dati in tempo reale salva i dati sulla scheda di memoria<br>arli sul PC (i file di dati si aprono direttamente su foglio |  |  |

|                                  | Frequenza di campionamento: Da 2 secondi a 7200 secondi          |
|----------------------------------|------------------------------------------------------------------|
| Uscita Dati                      | Seriale o connessione USB (cavo in dotazione)                    |
| Temperatura Operativa            | da 0 a 50 °C (da 32 a 122 °F)                                    |
| Umidità Relativa Operativa       | 80 % Umidità Relativa massima                                    |
| Alimentazione                    | Otto (8) batterie 'AA' da 1,5 VDC o trasformatore AC da 9 V      |
| Consumo Energia                  | Strumento: 270 mA DC; Pinza: 22 mA DC                            |
| Massima dimensione<br>Conduttore | La pinza può ospitare fino ad un diametro di 2,0" (50 mm)        |
| Peso                             | Strumento: 1026 g (2,3 lb) (con batterie); Pinza: 467 g (1,0 lb) |
| Dimensioni                       | Strumento: 225 X 125 X 64 mm (8,86 X 4,92 X 2,52")               |
|                                  | Pinza Opzionale: 210 X 64 X 33 mm (8,3 X 2,5 X 1,3")             |
|                                  | Morsetto Pinza Opzionale: 86 mm (3,4") O.D.                      |
| Accessori Inclusi                | Manuale d'istruzioni<br>Otto (8) batterie<br>Scheda SD (2 G)     |

# 2.2 Specifiche Elettriche (da 45 a 65 Hz; 23±5 °C)

| Funzione                     | Range                               | Risoluzione             | Accuratezza*                 |  |
|------------------------------|-------------------------------------|-------------------------|------------------------------|--|
| Tensione AC                  | da 10,0 V a 600,0 V                 | 0,1 V                   | ± (0,5 % range + 3 cifre)    |  |
| Tensione AC<br>(picco-picco) | da 28,2 V a 1,697 kV                | 0,1 V to 1 V            | ± (0,5 % range + 30 cifre)   |  |
| Corrente AC (trms)           | da 0,2 A a 6000 A                   | da 0,001 A a 1 A        | ± (0,5 % range + 5 cifre)    |  |
| Corrente AC<br>(picco picco) | da 2,828 A a 16,97<br>kA            | da 0,001 A a 10 A       | ± (0,5 % range + 30 cifre)   |  |
| Fattore di Potenza           | da 0,00 a 1,00                      | 0,01                    | ± 0,04                       |  |
| Φ Angolo di Fase             | Angolo di Fase da -180° a 180° 0,1° |                         | ± 1°                         |  |
| Frequenza                    | da 45 a 65 Hz                       | 0,1 Hz                  | 0,1 Hz                       |  |
| Alimentazione                | da 0.0 a 3.6MW                      |                         |                              |  |
|                              | da 0.0 a 3.6MVA                     | da 0,001 k a 0,001<br>M | ± (1 % range+8 cifre)        |  |
|                              | da 0.0 a 3.6MVAR                    |                         |                              |  |
| Wattora                      | da 0.0 a 3.6MWH                     |                         |                              |  |
|                              | da 0.0 a 3.6MVAH                    | da 0,001 k a 0,001<br>M | ± (1 % range+8 cifre)        |  |
|                              | da 0.0 a 3.6MVARH                   |                         |                              |  |
| *Solo accuratezza strument   | to. L'accuratezza di sist           | tema include l'accurat  | ezza della pinza utilizzata. |  |

| Intensità Armoniche<br>(>5 %, 50/60 Hz) | Range                    | Risoluzione            | Accuratezza                  |
|-----------------------------------------|--------------------------|------------------------|------------------------------|
| ACV                                     | da 1 a 20°               |                        | ± (2 % + 5 cifre)            |
|                                         | da 21 a 30°              | 0,1 V                  | ± (4 % + 5 cifre)            |
|                                         | da 31 a 50°              |                        | Solo riferimento             |
| ACA                                     | da 1 a 20°               |                        | ± (2 % + 5 cifre)*           |
|                                         | da 21 a 30°              | da 0,001 A a 1 A       | ± (4 % + 5 cifre)*           |
|                                         | da 31 a 50°              |                        | Solo riferimento             |
| Intensità Armoniche<br>(>5 %, 50/60 Hz) | Range                    | Risoluzione            | Accuratezza                  |
| ACV                                     | da 1 a 20°               |                        | ± (2 % + 10 cifre)           |
|                                         | da 21 a 30°              | 0,1 %                  | ± (4 % + 20 cifre)           |
|                                         | da 31 a 50°              |                        | Solo riferimento             |
| ACA                                     | da 1 a 20°               |                        | ± (2 % + 10 cifre)*          |
|                                         | da 21 a 30°              | 0,1 %                  | ± (4 % + 20 cifre)*          |
|                                         | da 31 a 50°              |                        | Solo riferimento             |
| Fattore di Cresta<br>(ACV o ACA)        | da 1,000 a 9,999         | da 0,001               | ± (5 % + 0.3)                |
| Distorsione Armonica                    | da 0 a 20%               | 0.1.%                  | ± (2 % + 5 cifre)            |
| וטנמופ                                  | da 20,1 a 100%           | 0,1 %                  | ± (6 % + 10 cifre)           |
| *Solo accuratezza strumer               | to. L'accuratezza di sis | tema include l'accurat | ezza della pinza utilizzata. |

#### PFH (Ore Fattore di Potenza): Fattore di Potenza a Lungo Termine

Per configurazioni trifase/a quattro fili e trifase/a tre fili:  $PF\Sigma = (PF1 + PF2 + PF3) / 3$ 

Per configurazioni monofase a tre fili:  $PF\Sigma = (PF1 + PF2) / 2$ 

### Parte Anteriore, Superiore e Lato Destro dello Strumento

- 3-1. Display LCD
- 3-2. Tastiera (sviluppata qui sotto)
- 3-3. Terminali ingresso misurazione
- **3-4.** Fessura SCHEDA SD, jack RS232,

jack adattatore AC, pulsante Reset (sviluppato qui sotto)

3-5. Jack d'Uscita per Pinza di Potenza (sviluppati qui sotto)

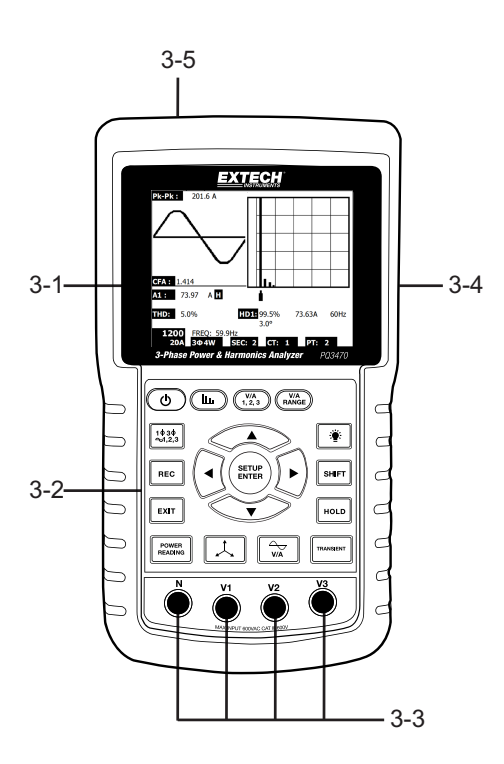

#### **Descrizione Tastiera**

- 3-6. Retroilluminazione Display ON-OFF
- 3-7. Power ON-OFF
- 3-8. Exit (programmazione)
- 3-9. Memoria registratore dati REC
- 3-10.Range Volt/Amp
- 3-11.Shift (programmazione)
- 3-12.Setup / Enter
- 3-13.HOLD (congela display)
- 3-14. Display Transitori
- 3-15. Display Forma d'Onda V/A
- 3-16. Display Fasore
- 3-17. Misurazione di Potenza
- 3-18. ▲ navigazione freccia su
- 3-19. ▼navigazione freccia giù
- 3-21. ► navigazione freccia destra
- 3-22. Impostazione Fase / Fili
- 3-23. Display Armoniche
- 3-24. Display Analisi Armoniche

#### Lato Destro Strumento

- 3-25. 9 V jack trasformatore
- 3-26. Fessura scheda memoria SD
- **3-27.** Presa interfaccia PC RS232
- 3-28. Pulsante Reset
- 3-29. Chiusura a vite per cappuccio di protezione

#### Parte Superiore dello Strumento

- 3-30. Jack ingresso positivi per pinza
- 3-31. Jack ingresso negativi per pinza
- 3-32. Connessioni cavi per pinza di potenza

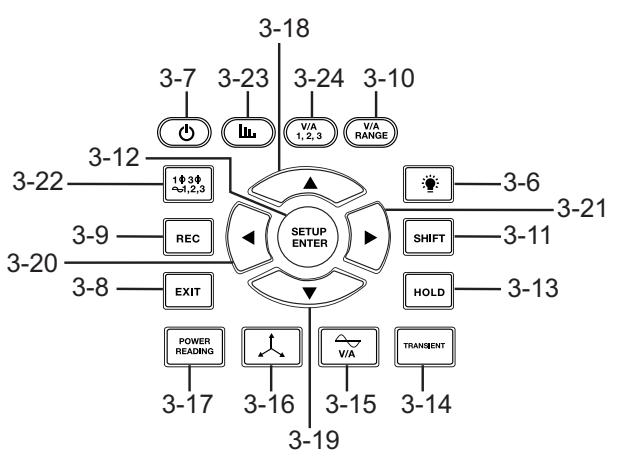

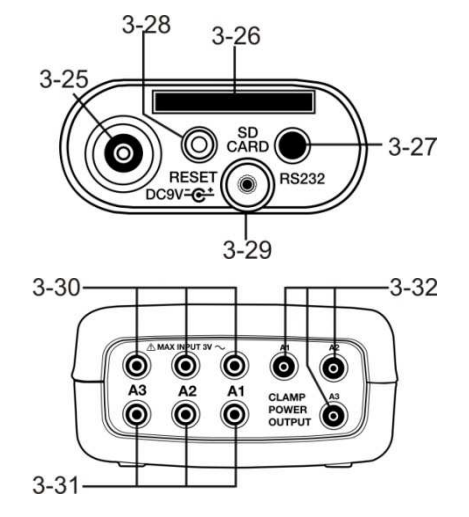

Nota: Il vano Batteria e il Cavalletto sono situati sul retro dello strumento

# 4-1 Schermata Inizializzazione

1. Quando lo strumento si ACCENDE appare la schermata inizializzazione (vedere Fig. 4-1 in basso).

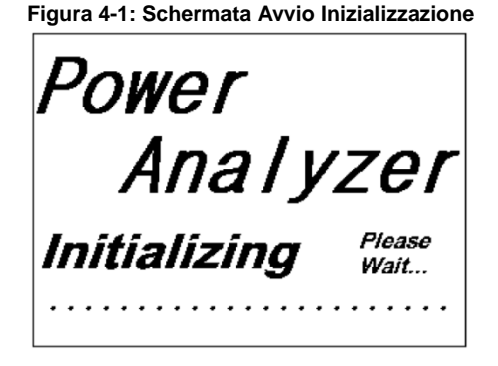

 Lo strumento controllerà anche la presenza di una scheda di memoria SD. 'SD check' apparirà sulla parte inferiore destra del display. Se una scheda SD è inserita, il display lampeggiante si spegnerà dopo diversi secondi. Quando non è inserita alcuna scheda il display mostrerà 'No disk'.

# 4-2 Schermata Misurazione

Dopo la schermata d'inizializzazione, lo strumento in seguito visualizza una delle configurazioni di schermata misurazione. Lo strumento torna alla schermata che stava visualizzando prima dell'ultimo spegnimento e potrebbe non essere la schermata mostrata qui sotto. Altre configurazioni di schermata sono mostrate più avanti in questo Manuale d'Istruzioni.

| V12: | 0.0 V     | V1:             | 0.0 V   | A1:               | 0.00 A |       |
|------|-----------|-----------------|---------|-------------------|--------|-------|
| V23: | 0.0 V     | V2:             | 0.0 V   | A2:               | 0.00 A |       |
| V31: | 0.0 V     | V3:             | 0.0 V   | A3:               | 0.00 A |       |
|      |           |                 |         |                   |        |       |
| P1:  | -0.000 KW | S1: 0.00        | ΟΚνά    | <b>Q1:</b> -0.000 | J KVAR |       |
| P2:  | -0.000 KW | <b>S2:</b> 0.00 | OKVA    | <b>Q2:</b> -0.00  | ) KVAR |       |
| P3:  | -0.000 KW | S3: 0.00        | OKVA    | Q3: -0.00         | ) KVAR |       |
|      | -         |                 |         |                   |        |       |
| ΡΣ:  | -0.000 KW | SE: 0.00        | ΟΚVΑ    | <b>ΟΣ</b> :-0.00  | ) KVAR |       |
| PF1  | -0.00 P   | 2 -0.00         |         | PE 3. 0           | 00     |       |
| DET  | 0.00      |                 |         |                   |        |       |
| A1.  | 0.00      | <b>A</b> 21     | 0.00    | <b>A</b> 2.       | 0.00   |       |
| Φ1:  | - 0.0*    | Φ2: -           | 0.0     | Φ3:               | - 0.0* |       |
|      |           |                 |         |                   |        |       |
| WH:  | 0.000 KW  | Н               | SH: 0.0 | JUUKVAH           |        |       |
| QH:  | 0.000 KVA | RH              | FREQ:   | 0.0 Hz            |        |       |
|      |           |                 |         |                   | _      |       |
| 12   | 01        |                 |         |                   |        | SD    |
| 2    | 0A 3Φ4    | V SEC:          | 2 CT:   | 1 PT              | : 1    | Check |

#### Esempio di Schermata di Misurazione

# 4.3 Sintesi Tastiera

- **POWER (**): Tenere premuto il pulsante power ON/OFF
- 10 30 (fase/fili): Seleziona funzioni di misurazione (1P/2 W, 1P/3 W, 3P/3 W, 3P/4 W)
- REC: Tasto registrazione dati per la Scheda di Memoria SD
- HOLD: Congela la lettura visualizzata
- BACKLIGHT
  Accende/Spegne la retroilluminazione dell'LCD
- SETUP/ENTER: Entra nella Modalità Impostazione. Usato anche come tasto di Invio per confermare inserimenti
- EXIT: Esce da una schermata quando si sta programmando
- SHIFT: Tasto programmazione per l'utilizzo nella Modalità Impostazione
- Freccia Su ▲: Generalmente, premere per spostare il cursore su o per modificare il valore di un parametro, ad ogni modo l'utilizzo varia con ogni particolare funzione
- Freccia Giù ▼: Generalmente, premere per spostare il cursore giù o per modificare il valore di un parametro, ad ogni modo l'uso varia con ogni particolare funzione
- Freccia Sinistra ◄: L'uso varia in base alla particolare funzione
- Freccia Destra ►: L'uso varia in base alla particolare funzione
- Range Volt/Amp: Seleziona un range per misurazioni di armoniche di tensione o corrente
- Transitori Display: Cattura misurazioni transitorie
- Forma d'Onda V/A display : Visualizza rappresentazioni di forme d'onda di tensione e corrente
- Fase diagramma . Visualizza misurazioni in formato di visualizzazione vettoriale
- Power Reading: Visualizza misurazioni di potenza
- Armoniche display . Visualizza le Armoniche
- Analisi Armoniche (1,2,3): Visualizza le analisi delle Armoniche

# 4.4 Modalità Impostazione

#### 4.4.1 Nozioni di Base della Modalità Impostazione

- 1. Premere il pulsante SETUP per accedere alla Modalità Impostazione. La schermata qui sotto apparirà sul display LCD dello strumento.
- 2. Usare i tasti freccia su e giù per scorrere attraverso i parametri.
- 3. Premere il tasto SHIFT per aprire un particolare parametro da modificare (l'icona 'SHIFT 1' sarà visibile sull'angolo in alto a destra del display LCD).
- Una volta che il parametro è aperto per la modifica (variabile parametro evidenziata), usare i tasti freccia su e giù per modificare la variabile.
- 5. Quando è premuto il tasto SHIFT sul FILE NAME (nome file) del parametro, l'utente può selezionare la <u>prima metà</u> del nome file che è la configurazione (3P4, per esempio). Quando si preme di nuovo il tasto SHIFT, appare l'icona SHIFT 2 sul display e l'utente può selezionare la <u>seconda metà</u> del nome file (10001.XLS, per esempio). Vedere Figura 4-4b per un esempio della schermata SHIFT 2. Ciò si applica solo al parametro FILENAME.
- Premere il tasto SHIFT per continuare a scorrere tra gli altri parametri usando i tasti freccia su e giù.
- Notare che per entrare nel parametro RS-232, si deve scorrere fino al parametro RS-232 OUT SEL e premere il tasto SETUP per aprire la selezione di uscita multi-pagina RS-232. Consultare la sezione RS-232 di questo manuale per maggiori informazioni dettagliate.
- 8. Per uscire dalla Modalità Impostazione premere il tasto EXIT.
- 9. Istruzioni dettagliate per ogni parametro sono fornite nella prossima sezione.

| Folder Name<br>File Name:                 | WTA01<br>3P401001.XLS                   | SETUP<br>SHIFT 1                                                                       | ◀— |
|-------------------------------------------|-----------------------------------------|----------------------------------------------------------------------------------------|----|
| Sampling Tin<br>Delet File:<br>SD Format: | 2008-11-28 00.03<br>ne: 2<br>0 %<br>0 % | 7.17        Trans Ref      220.0 V        SDVP      10%        Decimal:      USA ( . ) |    |
| Free Size:<br>Total Size:                 | 1946 MB<br>1946 MB                      | A Range: 200A<br>V Range: 200M<br>RS232 Out Sel:                                       |    |
| PT:<br>CT:<br>Beep: ON                    | 1:1<br>1:1                              | V1 I1 P1<br>S1 Q1 PF1<br>Φ1 FREQ                                                       |    |
| Year Mont<br>2010 11                      | h Date Hou<br>13 14                     | r Minute Second<br>37 25                                                               |    |

#### Schermata Modalità Impostazione con icona SHIFT 1

| Schermata Modalità Impostazione con icona SHIFT 2 |             |            |            |              |       | 2           |        |  |
|---------------------------------------------------|-------------|------------|------------|--------------|-------|-------------|--------|--|
| Folder                                            | Name:       | WTA0:      | 1          |              |       |             | SETUP  |  |
| File Na                                           | ame:        | 3P40100:   | L.XLS      |              |       | SF          | IIFT 2 |  |
| REC Da                                            | ate: 200    | 08-11-28   | 00:03:1    | .7           |       |             |        |  |
| Sampli                                            | ng Time:    | 2          | ٦          | <b>Frans</b> | Ref   | : 22        | 0.0 V  |  |
| Delet F                                           | ile:        | 0 %        | 6 9        | SDVP         | :     | 1           | 0%     |  |
| SD For                                            | mat:        | 0 %        | 6 E        | Decin        | nal:  | USA         | A(.)   |  |
| Use Siz                                           | e:          | 388 k      | (B (       | Clam         | о Тур | е: отн      | ER     |  |
| Free Si                                           | ze:         | 1946 N     | 1B A       | . ۱          | Ran   | ge: 20      | 00A    |  |
| Total S                                           | ize:        | 1946 N     | 4B \       | /            | Ran   | ge: 2       | 00mV   |  |
|                                                   |             |            | F          | <b>RS23</b>  | 2 Out | Sel:        |        |  |
| PT:                                               |             | 1:1        | ۱          | /1           | I1    | P1          |        |  |
| CT:                                               |             | 1:1        | 9          | 51           | 01    | PF          | 1      |  |
| Beep:                                             | ON          |            | (          | Φ1           | FRE   | Q           |        |  |
| Year<br>2010                                      | Month<br>11 | Date<br>13 | Hour<br>14 | Mir<br>37    | nute  | Secor<br>25 | nd     |  |

#### 4.4.2 Il Menu Parametri della Modalità Impostazione

- Folder Name: Seleziona un nome file sulla SCHEDA SD; il range va da WTA01 a WTA10 •
- File Name: Imposta un nome file sulla SCHEDA SD (50 nome file sono permessi) •
- REC Date: Mostra data e ora di un file (Anno / Mese / Giorno / Ora / Min / Sec)
- Sampling Time: Imposta la freguenza di campionamento del registratore dati da 2 a 7200 • secondi
- Delete File: Cancella un file di dati esistente dalla SCHEDA SD •
- SD Format: Formato della SCHEDA SD •
- PT: Imposta il rapporto di Trasformazione Potenziale da 1 a 1000 •
- CT: Imposta il rapporto di Trasformazioni di Corrente da 1 a 600 •
- Audible Tone: Imposta il cicalino della tastiera su ON o OFF •
- Trans. Ref.: Imposta il riferimento per tensione Transitoria
- SDVP: Imposta la soglia del Potenziale di Tensione di Creste/Picchi transitori in percentuale • (0-100 %)
- Clamp Type: Seleziona dal menu il tipo di pinza •
- A (Amp): Imposta il range di Corrente •
- V (Volt): Imposta il range di Tensione •
- RS232 Out Select: Funzione uscita RS232 (fino a nove elementi possono essere mandati • in output); consultare la sezione RS232 del manuale d'istruzioni per informazioni dettagliate
- Year: Imposta l'anno corrente •
- Month: Imposta il mese corrente ٠
- Date: Imposta il giorno corrente •
- Hour: Imposta l'ora corrente •
- Minute: Imposta il minuto corrente •
- Second: Imposta il secondo corrente •

# 4.5 Modalità Impostazione nel Dettaglio

Premere il pulsante SETUP per entrare nella Modalità Impostazione, gli elementi selezionati appariranno evidenziati (a video inverso - colori invertiti). Come descritto nella sezione sopra Nozioni di Base della Modalità Impostazione, usare i tasti freccia su e giù per spostarsi tra i parametri disponibili e usare il tasto Shift per aprire un parametro per la modifica. Una volta che si è aperto un parametro da modificare, i tasti freccia su e giù sono di nuovo utilizzati per modificare un'impostazione del parametro. Il tasto SHIFT viene poi utilizzato per tornare alla modifica della Modalità Impostazione in cui i tasti freccia sono utilizzati ancora per scorrere. Usare il tasto EXIT per abbandonare la Modalità Impostazione.

- 4.5.1 Folder name: Impostare un Nome Cartella sulla Scheda SD di Memoria
  - 1. Scorrere fino al campo FOLDER NAME usando i tasti freccia su e giù se necessario
  - 2. Il range del Nome Cartella va da "WTA01" a "WTA10" (consultare Figura 4-5-1a gui sotto)
  - 3. Premere Shift per aprire il parametro Folder Name per la modifica
  - 4. Usare i tasti freccia ▲ ▼ per selezionare un numero di cartella: i numeri disponibili sono da "01 a 10" (Nota: Tenere premuto ▲ o ▼ continuamente per almeno due secondi per scorrere più velocemente).
  - 5. Premere SHIFT guando si ha finito

| 1            | Nome Cartella (Schermata T) |         |           |            |  |  |
|--------------|-----------------------------|---------|-----------|------------|--|--|
| Folder Nam   | e: WTA0                     | 1       |           | SETUP      |  |  |
| File Name:   | 3P40100                     | 1.XLS   |           |            |  |  |
| REC Date:    | 2008-11-28                  | 00:03:1 | .7        |            |  |  |
| Sampling Ti  | ime: 2                      | Т       | rans Ref: | 220.0V     |  |  |
| Delete File: | 0 9                         | % SI    | OVP:      | 10%        |  |  |
| SD Format:   | 0 9                         | % D     | ecimal:   | USA (.)    |  |  |
| Use Size:    | 388                         | KB C    | lamp Typ  | e: 200A    |  |  |
| Free Size:   | 1946                        | MB A    | Ra        | nge: 20A   |  |  |
| Total Size:  | 1946                        | MB V    | Ra        | nge: 200mV |  |  |
|              |                             | R       | S232 Out  | Sel:       |  |  |
| PT:          | 1:1                         | V       | 1 I1      | P1         |  |  |
| CT:          | 1:1                         | S       | 1 Q1      | PF1        |  |  |
| Beep: ON     | 1                           | Ф       | 1 FR      | EQ         |  |  |
|              |                             |         |           |            |  |  |
| Year Mo      | nth Date                    | Hour    | Minute    | Second     |  |  |
| 2010 11      | 13                          | 14      | 37        | 25         |  |  |

### Name Contalla (Cohemate 4)

#### Nome Cartella (Schermata 2)

| Folder Name:  | WTA01          |             | SETUP     |
|---------------|----------------|-------------|-----------|
| File Name:    | 3P401001.XLS   |             | SHIFT1    |
| REC Date: 2   | 008-11-28 00:0 | 3:17        |           |
| Sampling Time | : 2            | Trans Ref:  | 220.0V    |
| Delete File:  | 0 %            | SDVP:       | 10%       |
| SD Format:    | 0 %            | Decimal:    | USA (.)   |
| Use Size:     | 388 KB         | Clamp Type: | 200A      |
| Free Size:    | 1946 MB        | A Rang      | ge: 20A   |
| Total Size:   | 1946 MB        | V Rang      | ge: 200mV |
|               |                | RS232 Out S | el:       |
| PT:           | 1:1            | V1 I1       | P1        |
| CT:           | 1:1            | S1 Q1       | PF1       |
| Beep: ON      |                | Φ1 FREG     | Q         |
|               |                |             |           |
| Year Month    | Date Hou       | r Minute    | Second    |
| 2010 11       | ´13 ´14        | '37         | 25        |

#### 4.5.2 File name: Impostare un nome file nella Scheda SD di Memoria

- 1. Nella Modalità Impostazione, scorrere giù fino al parametro FILE NAME usando i tasti freccia su e giù
- 2. La schermo mostrerà l'indicatore "NO FILE" nell'area d'opzione REC Date quando il file selezionato è nuovo.
- 3. La schermata mostrerà la data e l'orario di registrazione nell'area di opzione REC Date per file di dati esistenti.

| Folder        | Name:    | WTA0    | 1     |       |         | SETUP     |
|---------------|----------|---------|-------|-------|---------|-----------|
| File Na       | me:      | 3P40100 | 1.XLS |       |         |           |
| <b>REC Da</b> | ate: NO  | File    |       |       |         |           |
| Sampli        | ng Time: | 2       |       | Trans | Ref:    | 220.0V    |
| Delete        | File:    | 0 0     | %     | SDVP: |         | 10%       |
| SD For        | mat:     | 0 0     | %     | Decim | al:     | USA (.)   |
| Use Siz       | ze:      | 388     | KB    | Clamp | Type:   | 200A      |
| Free Si       | ze:      | 1946    | MB    | A     | Ran     | ge: 20A   |
| Total S       | ize:     | 1946    | MB    | V     | Ran     | ge: 200mV |
|               |          |         |       | RS232 | 2 Out S | iel:      |
| PT:           |          | 1:1     |       | V1    | I1      | P1        |
| CT:           |          | 1:1     |       | S1    | Q1      | PF1       |
| Beep:         | ON       |         |       | Φ1    | FRE     | Q         |
| Year          | Month    | Date    | Hour  | Mir   | ute     | Second    |
| 2010          | 11       | 13      | 14    | 37    |         | 25        |

#### Nome File (Schermata 1)

#### Nome File (Schermata 2)

| Folder Nam   | e: WTA    | 01      |          |          | SETUP   |
|--------------|-----------|---------|----------|----------|---------|
| File Name:   | 3P4010    | 01.XLS  |          |          |         |
| REC Date:    | 2008-11-2 | 8 00:03 | :17      |          |         |
| Sampling T   | ime: 2    | 2       | Trans Re | ef: 2    | 20.0V   |
| Delete File: | 0         | %       | SDVP:    | ,        | 10%     |
| SD Format:   | 0         | %       | Decimal  | L L      | JSA (.) |
| Use Size:    | 388       | KB      | Clamp T  | ype:     | 200A    |
| Free Size:   | 1946      | MB      | A        | Range:   | 20A     |
| Total Size:  | 1946      | MB      | V        | Range:   | 200mV   |
|              |           |         | RS232 C  | out Sel: |         |
| PT:          | 1:1       |         | V1       | I1       | P1      |
| CT:          | 1:1       |         | S1       | Q1       | PF1     |
| Beep: ON     | 1         |         | Φ1       | FREQ     |         |
|              |           |         |          |          |         |
| Year Mo      | nth Date  | Hour    | Minut    | e Se     | cond    |
| 2010 11      | 13        | 14      | 37       | 25       |         |

- 4. Premere il pulsante SHIFT. L'icona "SHIFT 1" apparirà sulla parte superiore destra dello schermo e la prima metà del File Name che rappresenta il numero di fili e le fasi (3P4, per esempio) sarà evidenziata e pronta per la modifica. Usare i tasti freccia per selezionare la configurazione desiderata. Selezionare 1P/2 W (1P2), 1P/3 W (1P3), 3P/3 W (3P3), o 3P/4 W (3P4). Vedere Figura 4-5-2c qui sotto.
- 5. Premere di nuovo SHIFT e apparirà l'icona "SHIFT 2" sulla parte superiore destra dello schermo e la seconda metà del File Name, che l'utente può personalizzare come desidera, sarà evidenziata. Usare i tasti freccia per selezionare un numero tra 001 e 0050 inclusi. Vedere Figura 4-5-2d qui sotto.
- 6. Esempi di File Name:
  - a. 1P201001: 1P2 è una fase con due fili, 01 è il numero della cartella, e 001 è il numero del file
  - b. **1P301001:** 1P3 è una fase con tre fili, 01 il numero della cartella, e 001 il numero del file
  - c. 3P301001: 3P3 è trifase con tre fili, 01 il numero della cartella, e 001 il numero del file.

- d. **3P401001:** 3P4 è trifase con quattro fili, 01 il numero della cartella, e 001 il numero del file.
- 7. Premere il tasto SHIFT di nuovo per continuare con la modifica della Modalità Impostazione.

| Folder Name:   | WTA01          |              | SETUP    |
|----------------|----------------|--------------|----------|
| File Name:     | 3P4 01001.     | XLS          | SHIFT1   |
| REC Date: 20   | 08-11-28 00:0  | 3:17         |          |
| Sampling Time: | 2              | Trans Ref:   | 220.0V   |
| Delete File:   | 0 %            | SDVP:        | 10%      |
| SD Format:     | 0 %            | Decimal:     | USA (.)  |
| Use Size:      | 388 KB         | Clamp Type:  | 200A     |
| Free Size:     | 1946 MB        | A Rang       | e: 20A   |
| Total Size:    | 1946 MB        | V Rang       | e: 200mV |
|                |                | RS232 Out Se | el:      |
| PT:            | 1:1            | V1 I1        | P1       |
| CT:            | 1:1            | S1 Q1        | PF1      |
| Beep: ON       |                | Φ1 FREQ      | 2        |
|                |                |              | -        |
| Year Month     | Date Hou       | ir Minute    | Second   |
| 2010 11        | <b>`13 `14</b> | 37           | 25       |

#### Nome File (Schermata 3)

| Folder N       | ame:    | WTAC   | )1      |        |       | SETUP    |
|----------------|---------|--------|---------|--------|-------|----------|
| File Nam       | ne:     | 3P4 0  | 1001 .X | LS     |       | SHIFT2   |
| <b>REC Dat</b> | e: 200  | 8-11-2 | 8 00:03 | 8:17   |       |          |
| Sampling       | g Time: | 2      |         | Trans  | Ref:  | 220.0V   |
| Delete F       | ile:    | 0      | %       | SDVP:  |       | 10%      |
| SD Form        | nat:    | 0      | %       | Decima | al:   | USA (.)  |
| Use Size       | :       | 388    | KB      | Clamp  | Type: | 200A     |
| Free Size      | e:      | 1946   | MB      | A      | Rang  | e: 20A   |
| Total Siz      | e:      | 1946   | MB      | V      | Rang  | e: 200mV |
|                |         |        |         | RS232  | Out S | el:      |
| PT:            |         | 1:1    |         | V1     | I1    | P1       |
| CT:            |         | 1:1    |         | S1     | Q1    | PF1      |
| Beep:          | ON      |        |         | Φ1     | FREC  | 2        |
|                |         |        |         |        |       | -        |
| Year           | Month   | Date   | Hou     | Min    | ute   | Second   |
| 2010           | 11      | 13     | 14      | 37     |       | 25       |

#### Nome File (Schermata 4)

# 4.5.3 Impostare la Frequenza di Campionamento (frequenza registrazione dati) per la registrazione su Scheda di Memoria SD

- 1. Nella Modalità Impostazione, usare i tasti freccia su e giù per scorrere fino al campo SAMPLING TIME.
- 2. Premere il tasto SHIFT e si accenderà il simbolo "SHIFT1".
- 3. Usare i tasti freccia per regolare la frequenza di campionamento; il range va da 2 a 7200 secondi.
- 4. Premere il tasto SHIFT di nuovo per tornare alla modifica della Modalità Impostazione.

#### 4.5.4 Cancella un file sulla Scheda di Memoria SD

- 1. Nella Modalità Impostazione, scorrere sul campo DELETE FILE usando i tasti freccia su e giù.
- Tenere premuto il tasto SETUP/ENTER key per almeno 2 secondi e gli indicatori "Y" e "N" appariranno accanto al campo DELETE FILE. Usare i tasti freccia destra e sinistra per evidenziare "Y" per SI o "N" per NO e poi premere per un momento il tasto SETUP/ENTER.
- Se si seleziona "Y", il file corrente sarà cancellato. Se si seleziona "N", il processo di cancellazione sarà interrotto. Quando un file è cancellato il campo accanto a DELETE FILE mostrerà 100 %. Quando una cancellazione è interrotta, il campo mostra 0 %.

#### 4.5.5 Formattare una Scheda di Memoria SD

- 1. Nella Modalità Impostazione, usare i tasti freccia per scorrere fino alla voce SD FORMAT
- 2. Tenere premuto il pulsante SETUP/ENTER per almeno 2 secondi e gli indicatori "Y" e "N" appariranno accanto al campo SD FORMAT
- 3. Usare i pulsanti freccia destra e sinistra per evidenziare la lettera desiderata: "Y" per confermare la formattazione o "N" per interrompere la formattazione.
- 4. Mentre si sta formattando, il campo accanto a SD FORMAT mostrerà il progresso di formattazione da 0 a 100 %.
- Notare che la schermo del display mostra USE SIZE (quantità di memoria attualmente utilizzata sulla scheda SD), FREE SIZE (quantità di memoria disponibile), e TOTAL SIZE (dimensione totale della scheda di memoria SD) sotto il campo SD FORMAT.

#### 4.5.6 Impostazione Trasformatore Potenziale (PT)

- 1. Nella Modalità Impostazione, usare i tasti freccia su e giù per scorrere fino alla voce PT.
- 2. Premere SHIFT, si accenderà "SHIFT1" sul display
- 3. Usare i tasti ▲ o ▼ per regolare il valore PT (il range va da 1 a 1000)
- 4. Premere di nuovo SHIFT per tornare alla modifica della Modalità Impostazione o premere EXIT per abbandonare la Modalità Impostazione.

#### 4.5.7 Impostazione Trasformatore di Corrente (CT)

- 1. Nella Modalità Impostazione, usare i tasti freccia su e giù per scorrere fino alla voce CT.
- 2. Premere SHIFT, si accenderà "SHIFT1" sul display
- 3. Usare i tasti ▲ o ▼ per regolare il valore CT (il range va da 1 a 600)
- 4. Premere di nuovo SHIFT per tornare alla modifica della Modalità Impostazione o premere EXIT per abbandonare la Modalità Impostazione.

#### 4.5.8 Cicalino ON/OFF

- 1. Nella Modalità Impostazione, usare i tasti freccia su e giù per scorrere fino alla voce BEEP.
- 2. Premere SHIFT, si accenderà "SHIFT1" sul display
- 3. Usare i tasti ▲ o ▼ per selezionare ON o OFF
- 4. Premere di nuovo SHIFT per tornare alla modifica della Modalità Impostazione o premere EXIT per abbandonare la Modalità Impostazione.

#### 4.5.9 Riferimento Transitori (Trans. Ref.)

Il parametro di Riferimento Transitori imposta la tensione nominale utilizzata come riferimento per il rilevamento di transitori.

- 1. Nella Modalità Impostazione, usare i tasti freccia su e giù per scorrere fino alla voce TRANS REF.
- 2. Premere SHIFT, si accenderà "SHIFT1" sul display.
- Usare i tasti ▲ o ▼ per selezionare la tensione di riferimento desiderata (da 50,0 V a 850,0 V).
- 4. Premere di nuovo SHIFT per tornare alla modifica della Modalità Impostazione o premere EXIT per abbandonare la Modalità Impostazione.

#### 4.5.10 SDVP (Tensione Creste/Minimi)

Il parametro SDVP imposta il range limite superiore e inferiore (in %) per il rilevamento di transitori di tensione. Per esempio, se il Riferimento Transitorio è impostato su 200 V e SDVP è impostato sul 10 %, il range SDVP sarà tra 180 V e 220 V.

- 1. Nella Modalità Impostazione, usare i tasti freccia su e giù per scorrere alla voce SDVP.
- 2. Premere SHIFT, si accenderà "SHIFT1" sul display.
- 3. Usare i tasti ▲ o ▼ per selezionare la soglia di tensione desiderata (da 1 % a 100 %).
- 4. Premere di nuovo SHIFT per tornare alla modifica della Modalità Impostazione o premere EXIT per abbandonare la Modalità Impostazione.

#### 4.5.11 Formato Numerico Scheda SD (USA o Europeo)

Nota: le Schede di Memoria SD per impostazione predefinita hanno il formato numerico di base (USA) nel quale un punto è utilizzato per separare le unità dalle decine, per esempio: 20,00. La formattazione Europea usa una virgola, per esempio: 20,00.

- 1. Nella Modalità Impostazione, usare i tasti freccia su e giù per scorrere alla voce DECIMAL.
- 2. Premere SHIFT, si accenderà "SHIFT1" sul display.
- 3. Usare i tasti ▲ o ▼ per selezionare il formato desiderato (USA o EURO).
- 4. Premere di nuovo SHIFT per tornare alla modifica della Modalità Impostazione o premere EXIT per abbandonare la Modalità Impostazione.

#### 4.5.12 Impostare Tipo Pinza

- Nella Modalità Impostazione, usare i tasti freccia su e giù per scorrere alla voce CLAMP TYPE.
- 2. Premere SHIFT, si accenderà "SHIFT1" sul display
- 3. Usare i tasti ▲ o ▼ per selezionare il tipo di pinza corretto.
- 4. Premere di nuovo SHIFT per tornare alla modifica della Modalità Impostazione o premere EXIT per abbandonare la Modalità Impostazione.

#### 4.5.13 Impostare Range Corrente

# ATTENZIONE: Assicurarsi che l'impostazione range 'A' corrisponda con la categoria della pinza collegata

- 1. Nella Modalità Impostazione, usare i tasti freccia su e giù per scorrere alla voce "A RANGE".
- 2. Premere SHIFT, "SHIFT1" si accenderà sul display.
- 3. Usare i tasti ▲ o ▼ per selezionare il range di corrente.
- 4. Premere di nuovo SHIFT per tornare alla modifica della Modalità Impostazione o premere EXIT per abbandonare la Modalità Impostazione.

#### 4.5.14 Impostare Range Tensione

- 1. Nella Modalità Impostazione, usare i tasti freccia su e giù per scorrere alla voce "V RANGE".
- 2. Premere SHIFT, si accenderà "SHIFT1" sul display.
- 3. Usare i tasti ▲ o ▼ per selezionare la tensione (Notare che se il CLAMP TYPE non è impostato su OTHER, questo valore è fisso).
- 4. Premere di nuovo SHIFT per tornare alla modifica della Modalità Impostazione o premere EXIT per abbandonare la Modalità Impostazione.

#### 4.5.15 Impostare Parametri Uscita RS-232

- 1. Nella Modalità Impostazione, usare i tasti freccia su/giù per scorrere fino alla voce "RS232 OUT SEL".
- 2. Premere il tasto SETUP/ENTER per accedere alla modalità di selezione Uscita RS232. Ci sono quattro (4) pagine di selezioni di uscita, nove delle guali possono essere selezionate in qualsiasi momento.
- 3. Usare tutti pulsanti freccia per navigare tra le scelte di uscita.
- 4 Per selezionare un tipo di uscita, premere il tasto SETUP (la selezione si evidenzierà).
- Per deselezionare un tipo di uscita selezionato, premere il tasto SETUP (l'evidenziatore si 5. spegnerà).
- 6. Tenere premuto il tasto SHIFT per più di 2 secondi per cancellare tutte le selezioni di uscita RS-232.
- 7. Per scorrere da pagina a pagina, premere il pulsante SHIFT per un momento (ci sono quattro pagine).
- 8. Premere il pulsante EXIT per uscire dalla modalità uscita RS232.
- Se si selezionano più di nove elementi il display mostrerà l'indicatore "full". 9.

| V12                                                                                                    | 12. P3                                                                                                    | 23. PF2                                                                                                    |
|----------------------------------------------------------------------------------------------------|----------------------------------------------------------------------------------------------------|----------------------------------------------------------------------------------------------------|
| V23                                                                                                    | 13. PZ                                                                                                    | 24. PF3                                                                                                    |
| V31                                                                                                    | 14. 51                                                                                                    | 25. PFΣ                                                                                                    |
| V1                                                                                                    | 15. S2                                                                                                    | 26. PFH                                                                                                    |
| V2                                                                                                    | 16. S3                                                                                                    | 27. <b>Φ1</b>                                                                                                    |
| V3                                                                                                    | 17. <u>SΣ</u>                                                                                                    | 28. ΦZ                                                                                                    |
| 11                                                                                                    | 18. Q1                                                                                                    | 29. <b>Ф</b> 3                                                                                                    |
| 12                                                                                                    | 19. Q2                                                                                                    | 30. WH                                                                                                    |
| 13                                                                                                    | 20. Q3                                                                                                    | 31, SH                                                                                                    |
| P1                                                                                                    | 21. <u>QΣ</u>                                                                                                    | 32. QH                                                                                                    |
| P2                                                                                                    | 22. PF1                                                                                                    | 33. FREQ                                                                                                    |
| 232 OU                                                                                                    | TPUT SELEC                                                                                                    | r                                                                                                    |
| 232 OU                                                                                                    | TPUT SELEC                                                                                                    | Г<br>10. Ф.1/12                                                                                                    |
| 232 OU                                                                                                    | 78. H45                                                                                                    | <b>Γ</b><br>89 ⊕ V12                                                                                                    |
| <b>232 OU</b><br>H34<br>H35                                                                                                    | 78. H45<br>79. H45<br>90. H47                                                                                       | €<br>89 € V12<br>90 € V23                                                                                                |
| <b>232 OU</b><br>H34<br>. H35<br>. H36<br>H37                                                                                                    | 78. H45<br>79. H46<br>80 H47<br>81 H48                                                                              | 89 € V12<br>90 € V23<br>91 € V31                                                                                         |
| <b>232 OU</b><br>H34<br>H35<br>H36<br>H37<br>H38                                                                                                    | 78. H45<br>79. H46<br>80. H47<br>81. H48<br>82. H49                                                                 | 89 © V12<br>90 © V23<br>91 © V31<br>92 © V1<br>93 © V2                                                                   |
| <b>232 OU</b><br>H34<br>H35<br>H36<br>H37<br>H38<br>H39                                                                                                    | 78. H45<br>79. H46<br>80 H47<br>81. H46<br>82. H49<br>83. H50                                                       | 89 € V12<br>90 € V23<br>91 € V31<br>92 € V1<br>93 € V2                                                                   |
| 232 OU<br>H34<br>H35<br>H36<br>H37<br>H38<br>H39<br>H40                                                                                                    | 78. H45<br>79. H46<br>80 H47<br>81. H48<br>82. H49<br>83. H50<br>84. ThD                                            | 89 € V12<br>90 € V23<br>91 € V31<br>92 € V1<br>93 € V2<br>94 € V3<br>95 € 41                                             |
| <b>232 OU</b><br><b>1</b> H34<br>L H35<br>O H36<br>L H37<br>L H38<br>L H39<br>L H40<br>H41                                                                                    | 78. H45<br>79. H46<br>80. H47<br>81. H48<br>82. H49<br>83. H50<br>84. THD<br>85. Voo                                | 89 € V12<br>90 € V23<br>91 € V31<br>92 € V1<br>93 € V2<br>94 € V3<br>95 € A1<br>96 € A2                                  |
| <b>232 OU</b><br>H34<br>H35<br>H35<br>H36<br>H37<br>H38<br>H39<br>H40<br>H40<br>H41<br>H42                                                                                    | 78. H45<br>79. H46<br>80 H47<br>81. H48<br>82. H49<br>83. H50<br>84. THD<br>85. Vpp<br>86. CPV                      | 89 € V12<br>90 € V23<br>91 € V31<br>92 € V1<br>93 € V2<br>94 € V2<br>94 € V2<br>95 € A1<br>95 € A1<br>96 € A2<br>97 € A3 |
| <b>232 OU</b><br><b>1</b> H34<br><b>1</b> H35<br><b>1</b> H36<br><b>1</b> H37<br><b>1</b> H38<br><b>1</b> H39<br><b>1</b> H40<br><b>1</b> H41<br><b>1</b> H42<br><b>1</b> H43 | <b>TPUT SELEC</b><br>78. H45<br>80 H47<br>81. H48<br>82. H49<br>83. H50<br>84. THD<br>85. Vpp<br>86. CFV<br>87. App | 89 0 ∨112<br>90 0 ∨23<br>91 0 ∨31<br>92 0 ∨1<br>93 0 ∨2<br>94 0 ∨3<br>95 0 A1<br>96 0 A2<br>97 0 A3<br>98 AveV           |

#### Pagine Selezione Uscita - RS232

| 4.                                     | H01                                                        | 45.   | H12    | 56 | H23 |
|----------------------------------------|------------------------------------------------------------|-------|--------|----|-----|
| 5.                                     | H02                                                        | 46.   | H13    | 57 | H24 |
| 5.                                     | H03                                                        | 47.   | H14    | 58 | H25 |
| 7.                                     | H04                                                        | 48.   | H15    | 59 | H26 |
| 8.                                     | H05                                                        | 49.   | H16    | 60 | H27 |
| 89.                                    | H06                                                        | 50.   | H17    | 61 | H28 |
| ю.                                     | H07                                                        | 51    | H18    | 62 | H29 |
| 1.                                     | H08                                                        | 52    | H19    | 63 | H30 |
| 2.                                     | H09                                                        | 53.   | H20    | 64 | H31 |
| 3.                                     | H11                                                        | 54.   | H21    | 65 | H32 |
| 4.                                     | H01                                                        | 55.   | H22    | 66 | H33 |
|                                        |                                                            |       |        |    |     |
| 52                                     | 32 OUT                                                     | PUTS  | SELECT | r  |     |
| :2                                     | 32 OUT                                                     | PUTS  | SELECT | r  |     |
| 00<br>01                               | <b>32 OUT</b><br>Vn<br>An                                  | PUTS  | SELECT | r  |     |
| 52<br>01<br>02                         | <b>32 OUT</b><br>Vn<br>An<br>dV                            | PUT S | SELECT | r  |     |
| 00<br>01<br>02<br>03                   | 32 OUT                                                     | PUT S | SELECT | r  |     |
| 00<br>01<br>02<br>03<br>04             | 32 OUT<br>Vn<br>An<br>dV<br>VUR<br>VUR                     | PUT S | SELECT | r  |     |
| 010<br>01<br>02<br>03<br>04<br>05      | 32 OUT<br>Vn<br>An<br>dV<br>VUR<br>VUR<br>Vd0<br>Vd2       | PUTS  | SELECT | r  |     |
| 01<br>01<br>02<br>03<br>04<br>05<br>06 | 32 OUT<br>An<br>dV<br>VUR<br>VUR<br>Vd0<br>Vd2<br>dA       | PUTS  | SELECT | r  |     |
| 01<br>02<br>03<br>04<br>05<br>06<br>07 | 32 OUT<br>Vn<br>An<br>dV<br>VUR<br>Vd0<br>Vd2<br>dA<br>AUR | PUTS  | SELECT | r  |     |

105. 106. 107. 108. 109.

#### 4.5.16 Impostare Orario e Data

- 1. Nella Modalità Impostazione, usare i tasti freccia su e giù per scorrere tra i campi YEAR, MONTH, DATE, HOUR, MINUTE e SECOND.
- Premere il tasto SHIFT quando è selezionato il campo desiderato, si accenderà "SHIFT1" sul display.
- 3. Usare i tasti ▲ o ▼ per modificare il valore della data o dell'orario.
- 4. Premere di nuovo SHIFT per tornare alla modifica della Modalità Impostazione o premere EXIT per abbandonare la Modalità Impostazione.

#### 4.5.17 Uscire dalla Modalità Impostazione

Quando tutte le programmazioni sono state completate, premere il tasto EXIT per tornare alla modalità di funzionamento misurazione.

# 5.1 1Ф2 W Misurazione (Monofase - Due Fili)

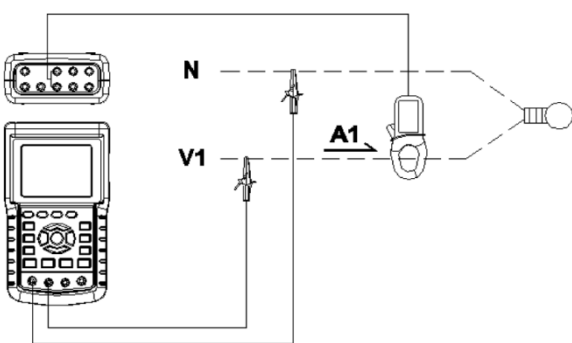

- Accendere lo strumento premendo il tasto 'Power' (elemento 3-7; Sezione 3 disegni) e poi usare il tasto '1Φ 3Φ' (elemento 3-22) per selezionare il sistema 1Φ 2 W, il nome selezionato del sistema sarà mostrato nella parte inferiore sinistra del display (consultare Figura 5-1 qui sotto).
- Collegare la tensione di linea L1, Vn (Neutro) ai terminali V1 e N dello strumento.
- 3. Collegare la Pinza (A1) al conduttore (A1).
- 4. Collegare la Pinza 1 (A1) al terminale A1 dello strumento.
- 5. I fattori di misurazione correlati appariranno sul display.
- 6. Le definizioni di misurazione possono essere trovate nella Sezione 5-15

| V 1 :   | 0.0 V                        |
|---------|------------------------------|
| A 1 :   | 0.00 A                       |
|         |                              |
| P 1 : - | 0.000KW PF1 : - 0.00         |
| S 1 :   | 0.000KVA PFH : 0.00          |
| Q1:-    | 0.000KVAR Φ 1 : - 0.0°       |
|         |                              |
| WH:     | 0.000KWH                     |
| SH:     | 0.000KVAH                    |
| Q H :   | 0.000KVARH F R E Q : 50.1 Hz |
|         |                              |
|         |                              |
|         |                              |
|         |                              |
| 1201    | ·                            |
| 20A     | 1Φ2W SEC: 2 CT: 1 PT: 1      |

21

# 5.2 1Ф3 W Misurazione (monofase - tre fili)

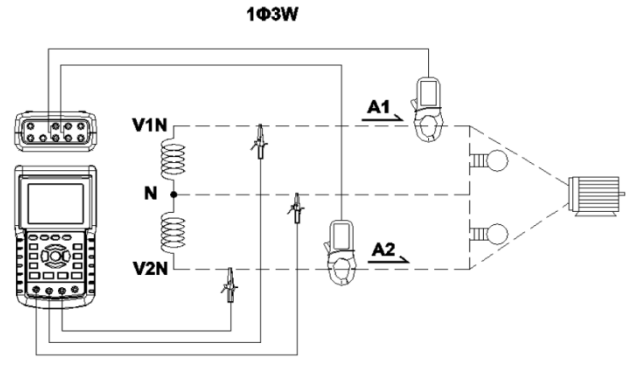

- Accendere lo strumento premendo il tasto 'Power' (elemento 3-7; Sezione 3 disegni), e poi premere il tasto '10 30' (elemento 3-22) per selezionare 10 3 W, il nome selezionato della configurazione apparirà nella parte inferiore sinistra del display.
- 2. Collegare tensione di linea L1, L2 e Vn (Neutri) sui terminali V1, V2 e N dello strumento
- 3. Collegare le due (2) pinze (A1 e A2) ai conduttori (A1) e (A2)
- 4. Collegare la Pinza 1 e la Pinza 2 (A1 e A2) ai terminali A1 e A2 dello strumento
- 5. I fattori di misurazione correlati appariranno sul display
- 6. Le definizioni di misurazione possono essere trovate nella Sezione 5-15

| 1201<br>204 10 3W                                                                                    | SEC: 2 CT: 1 PT: 1                                                                                                    |
|----------------------------------------------------------------------------------------------------|----------------------------------------------------------------------------------------------------|
| WH: 0.000 KWH<br>QH: 0.000 KVARH                                                                     | SH: 0.000 KVAH<br>FREQ: 50.0 Hz                                                                                                    |
| <b>ΡΣ :</b> 0.000 KW<br><b>PF1:</b> - 0.00<br><b>PFH:</b> 0.00                                       | SΣ:      0.000 KVA      QΣ:      0.000 KVAF        PF2:      - 0.00      PFΣ:      0.00        Φ1:      - 0.0°      Φ2:      -      0.0° |
| V 1 : 0.0 V<br>V 2 : 0.0 V<br>A 1 : 0.00 A<br>A 2 : 0.00 A<br>Q 1 : - 0.000KVAR<br>Q 2 : - 0.000KVAR | P 1 : - 0.000KW<br>P 2 : - 0.000KW<br>S 1 : 0.000KVA<br>S 2 : 0.000KVA                                                                   |

# 5.3 3 **Φ** 3 W Misurazione (trifase - tre fili)

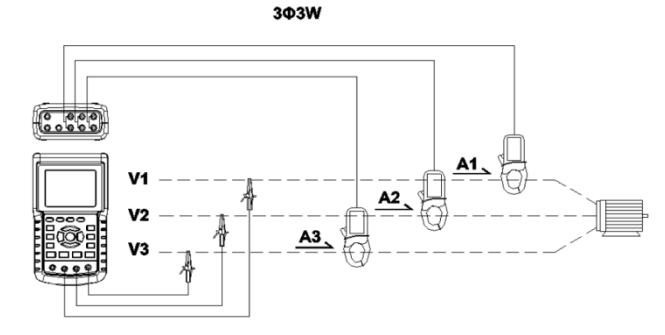

- Accendere lo strumento premendo il tasto 'Power' (elemento 3-7; Sezione 3 disegni), e poi premere il tasto '10 30' (elemento 3-22) per selezionare 30 3 W, il nome della configurazione selezionata apparirà nella parte inferiore sinistra del display.
- 2. Collegare tensione di linea L1, L2 e L3 ai terminali V1, V2 e V3 dello strumento.
- 3. Collegare le tre (3) pinze (A1, A2, A3) ai conduttori A1, A2, A3
- 4. Collegare le tre (3) Pinze allo strumento usando i terminali A1, A2 e A3
- 5. I fattori di misurazione correlati appariranno sul display
- 6. Le definizioni di misurazione possono essere trovate nella Sezione 5-15

| V    2    3    :    0.0    V    A    2    :    0.00    A      V    3    1    :    0.0    V    A    3    :    0.00    A      P $\Sigma$ :    0.000 KW    S    :    0.000 KVA    Q $\Sigma$ :    0.000 KVAR      PF $\Sigma$ :    0.000 KVAR    P    F    H    :    0.000 KVAH      QH:    0.000 KVARH    SH:    :    0.000 KVAH | 1201                                                                  | SEC: 2 CT: 1 DT: 1                           |
|----------------------------------------------------------------------------------------------------|-----------------------------------------------------------------------|----------------------------------------------|
| $ \begin{array}{cccccccccccccccccccccccccccccccccccc$                                                                                                    | WH: 0.000 KWH<br>QH: 0.000 KVARH                                      | SH: 0.000 KVAH<br>FREQ: 50.0 Hz              |
| V 2 3 : 0.0 V A 2 : 0.00 A<br>V 3 1 : 0.0 V A 3 : 0.00 A                                                                                                    | P Z : - 0.000 KW<br>S Σ : 0.000 KVA<br>Q Σ : 0.000 KVAR<br>PFΣ : 0.00 | P F H : 0.00                                 |
| V 1 2 : 0.0 V A 1 : 0.00 A                                                                                                    | V 1 2 : 0.0 V<br>V 2 3 : 0.0 V<br>V 3 1 : 0.0 V                       | A 1 : 0.00 A<br>A 2 : 0.00 A<br>A 3 : 0.00 A |

# 5.4 3 **Φ** 4 W Misurazione (trifase - quattro fili) <sup>304w</sup>

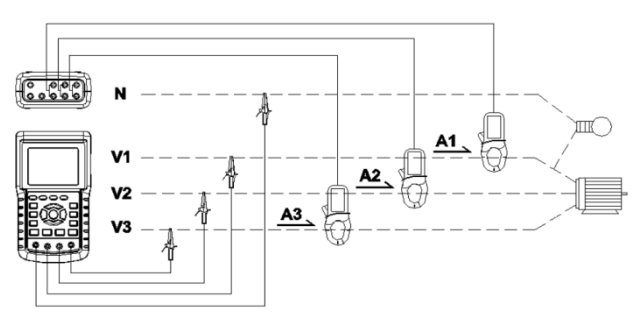

- Accendere lo strumento premendo il tasto 'Power' (elemento 3-7; Sezione 3 disegni) e poi premere '1Φ 3Φ' (elemento 3-22) per selezionare il sistema 3Φ 4 W, il nome del sistema selezionato apparirà nella parte inferiore sinistra del display.
- 2. Collegare la tensione di linea L1, L2, L3 e Vn ai terminali V1, V2, V3 e N dello strumento.
- 3. Collegare le tre (3) Pinze (A1, A2 e A3) ai conduttori A1, A2 e A3.
- 4. Collegare le Pinze (A1, A2 e A3) ai terminali dello strumento A1, A2 e A3.
- 5. I fattori di misurazione correlati appariranno sul display.
- 6. Le definizioni di misurazione possono essere trovate nella Sezione 5-15.

| V12:         | 0.0 V       | V1:         | 0.0   | V        | A1:    | 0.00  | Α           |
|--------------|-------------|-------------|-------|----------|--------|-------|-------------|
| V23:         | 0.0 V       | V2:         | 0.0   | V        | A2:    | 0.00  | Α           |
| V31:         | 0.0 V       | V3:         | 0.0   | V        | A3:    | 0.00  | Α           |
| <b>P1:</b> - | 0.000 KW    | <b>S1:</b>  | 0.000 | KVA      | Q1: -  | 0.000 | KVAR        |
| P2: -        | 0.000 KW    | S2:         | 0.000 | KVA      | Q2: -  | 0.000 | <b>KVAR</b> |
| <b>P3:</b> - | 0.000 KW    | <b>S3:</b>  | 0.000 | KVA      | Q3: -  | 0.000 | KVAR        |
| ΡΣ -         | 0.000 KW    | <b>SΣ</b> : | 0.000 | KVA      | Σ: -   | 0.000 | KVAR        |
| PF1:         | - 0.00      | PF2: -      | 0.00  | P        | F3: -  | 0.00  |             |
| PFΣ:         | 0.00        | PFH:        | 0.00  |          |        |       |             |
| Ф1:          | - 0.0°      | Φ2:-        | 0.0°  |          | Φ3:-   | 0.0°  |             |
| WH:          | 0.000 KWH   |             | SI    | 1: 0.00  | 0 KVAH |       |             |
| QH:          | 0.000 KVARH |             | FR    | REQ: 0.0 | Hz     |       |             |
|              |             |             |       |          |        |       |             |
| 12           | 01          |             |       |          |        |       |             |
| 2            | 0A 3Φ4W     | SEC         | 2 0   | 1        | PT:    | 1     |             |

# 5.5 Misurazione Trasformatore Corrente (CT) / Potenziale (PT)

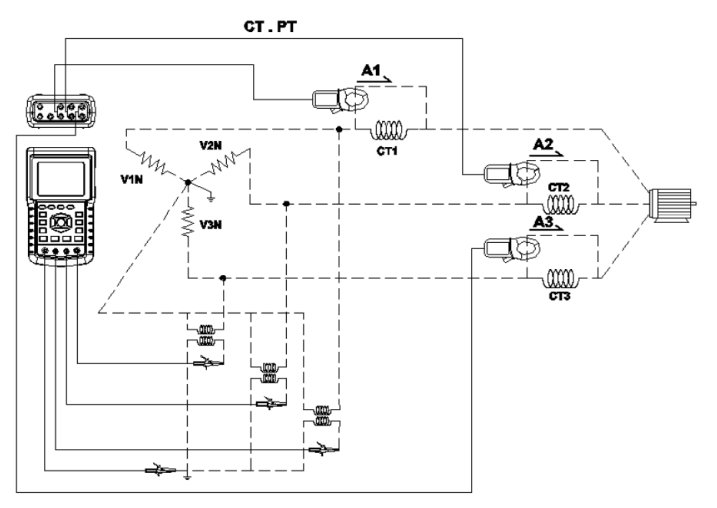

- Accendere lo strumento premendo il tasto 'Power' (elemento 3-7; Sezione 3 disegni) e poi premere il tasto '1Φ 3Φ' (elemento 3-22) per selezionare sistema 3Φ 4 W, il nome del sistema selezionato apparirà nella parte inferiore sinistra del display.
- 2. Collegare tensione di linea L1, L2, L3 e Vn ai terminali V1, V2, V3 e N dello strumento
- 3. Collegare le tre (3) Pinze (A1, A2, A3) ai conduttori A1, A2, A3
- 4. Collegare le Pinze (A1, A2, A3) ai terminali dello strumento A1, A2, A3
- 5. I fattori di misurazione correlati appariranno sul display
- 6. Le definizioni di misurazione possono essere trovate nella Sezione 5-15

| V12:         | 0.0 V       | V1:         | 0.0   | V             | A1:      | 0.00  | Α           |
|--------------|-------------|-------------|-------|---------------|----------|-------|-------------|
| V23:         | 0.0 V       | V2:         | 0.0   | V             | A2:      | 0.00  | Α           |
| V31:         | 0.0 V       | V3:         | 0.0   | V             | A3:      | 0.00  | Α           |
| <b>P1:</b> - | 0.000 KW    | <b>S1:</b>  | 0.000 | KVA           | Q1: -    | 0.000 | KVAR        |
| P2: -        | 0.000 KW    | S2:         | 0.000 | KVA           | Q2: -    | 0.000 | <b>KVAR</b> |
| <b>P3:</b> - | 0.000 KW    | S3:         | 0.000 | KVA           | Q3: -    | 0.000 | KVAR        |
| ΡΣ -         | 0.000 KW    | <b>SΣ</b> : | 0.000 | KVA           | QΣ: -    | 0.000 | KVAR        |
| PF1:         | - 0.00      | PF2: -      | 0.00  |               | PF3: -   | 0.00  |             |
| PFΣ:         | 0.00        | PFH:        | 0.00  |               |          |       |             |
| Ф1:          | - 0.0°      | Φ2:-        | 0.0°  |               | ФЗ:-     | 0.0°  |             |
| WH:          | 0.000 KWH   |             | S     | <b>l:</b> 0.0 | 000 KVAH |       |             |
| QH:          | 0.000 KVARH |             | F     | REQ: 0.0      | ) Hz     |       |             |
| 12           | 00          |             |       |               |          |       |             |
| 2            | 0A 3Φ4W     | SEC:        | 2 C   | F: 1          | PT:      | 1     |             |

# 5.6 – Regolazione Zero per la Funzione 'Watt Hour' (Wattora)

Tenere premuto il tasto "Exit" per almeno 6 secondi, i valori di misurazione per "WH", "SH", "QH" torneranno ad un valore Zero.

# 5.7 – Misurazioni Funzione Armonica

- 1. Premere il tasto 'Harmonic' b per entrare nella Schermata 1.
- 2. Premere il tasto 'V/A 1. 2. 3' per entrare nella Schermata 2.
- Se la forma d'onda è distorta, premere il Tasto "V/A range Key" per passare a VH o AH per togliere la distorsione dalla forma d'onda (come mostrato nella Schermata 3 e nella Schermata 4)
- 4. Premere il tasto 'Left' o il tasto "Right Key" per mostrare il valore dell'armonica di grado n della corrente o della tensione.

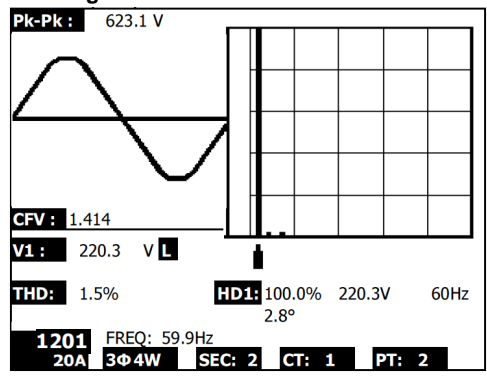

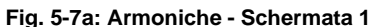

Fig. 5-7b: Armoniche - Schermata 2

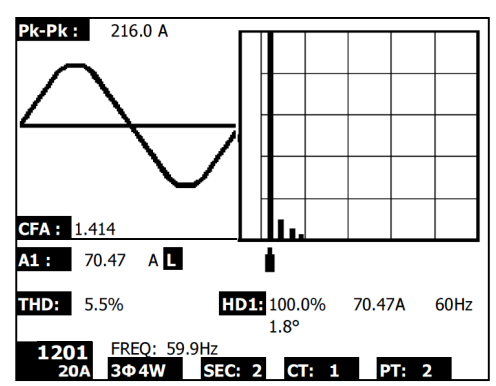

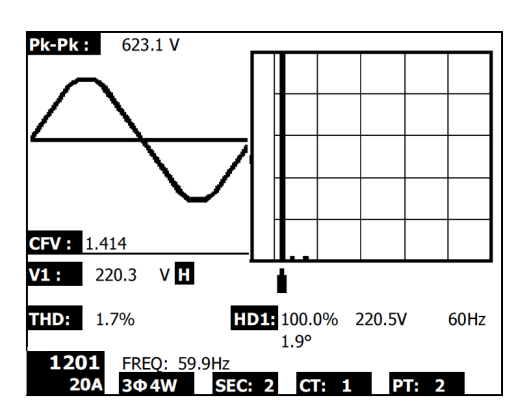

Fig. 5-7c: Armoniche - Schermata 3

Fig. 5-7d: Armoniche - Schermata 4

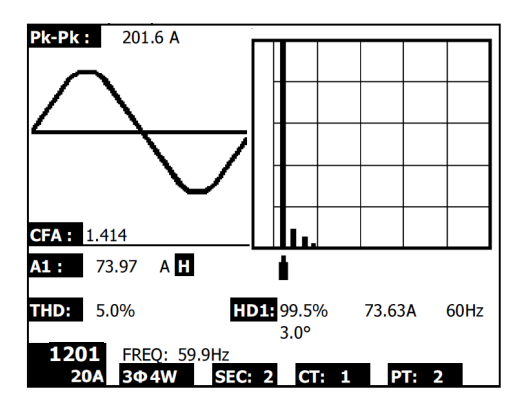

# 5.8 – Diagramma Fasore Grafico

- 1. Premere il tasto Fasore ti per visualizzare il Fasore come mostrato nella Schermata 1 per Figura 5-8a qui sotto.
- 2. Descrizione del diagramma del Fasore:
  - V1, V2, V3: Tensioni di fase nel formato fasore rispetto a V1
  - A1, A2, A3: Correnti di linea nel formato fasore rispetto ad A1.
  - AVE: Media delle tensioni di linea V12, V23, V31 e delle correnti di linea A1, A2 e A3
  - AVn: Tensione e corrente calcolate del neutro rispetto a terra (massa).
  - dV%: Massimo storico % per MAX (V123) MIN (V123) / MIN V123) \* 100%
  - VUR: Rapporto Tensione (squilibrato)
  - D02 (d0,d2): d0=II primo numero nel rapporto squilibrato della sequenza zero in % (d0) della tensione o della corrente. d2=II secondo numero nel rapporto squilibrato della sequenza negativa in % (d2) di tensione o di corrente.
  - dA%: Massimo storico % per MAX (A123) MIN (A123) / MIN A123) \* 100 %
  - AUR: Rapporto Corrente (squilibrato)

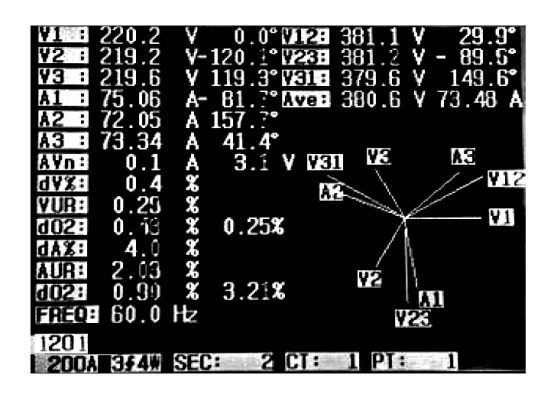

Fig. 5-8a: Fasore - Schermata 1

Fig. 5-8b: Fasore - Schermata 2

| <b>EXE 221.3</b>   | V 0.0° (34128 379.4 V 30.0  | 6° |
|--------------------|-----------------------------|----|
| V2 : 219.8         | V 118.6° V288 383.2 V 88.9  | 9° |
| <b>V3 1</b> 221.5  | ¥-120.8°₩300 385.0 ¥ - 29.5 | 5° |
| A1 : 73.81         | A- 80.4° Avea 382.5 V 74.15 | A  |
| A2 : 76.01         | A-156.8° IZE                |    |
| A3 : 72.64         | A 38.7°                     |    |
| A¥n: 0.2           | A 3.8 V 124 136             |    |
| dV%: 0.7           |                             | 12 |
| YURE 0.77          | % m                         |    |
| 0028 67.04         | x 68.68x                    | 1  |
| da%: 4.5           | <b>% NE</b> / \ _ m         |    |
| AURE 2.50          | % <sup>612</sup> (197       | 31 |
| d <b>028</b> 41.14 | % 85.70% Las esti           |    |
| FREQ: 59.9         | Hz 🔤                        |    |
| 1201               |                             |    |
| 200A 344W          | SEC: 2 CT: 1 PT: 1          |    |

# 5.9 – Forma d'Onda Tensione Corrente

- Premere il tasto Forma d'Onda mostrato nella Schermata 1 qui sotto e poi Premere il tasto "1Φ /3Φ" per cambiare la forma d'onda di Tensione da V1 a V2 a V3, ecc.
- Premere il tasto Forma d'Onda di nuovo per entrare nella schermata Forma d'Onda di Corrente come mostrato nella Schermata 2 qui sotto e poi premere il tasto "1Φ /3Φ" per cambiare la forma d'onda di Corrente da A1 a A2 a A3, ecc.
- Premere il tasto Forma d'Onda di nuovo per entrare nella schermata Forma d'Onda Tensione/Corrente come mostrato nella Schermata 3 qui sotto e poi premere il tasto "1Φ /3Φ" per cambiare la forma d'onda Tensione/Corrente da V1/A1 a V2/A2 a V3/A3, ecc.

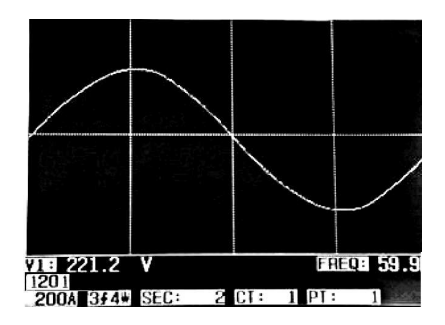

Fig. 5-9a: Forme d'Onda - Schermata 1

Fig. 5-9b: Forme d'Onda - Schermata 2

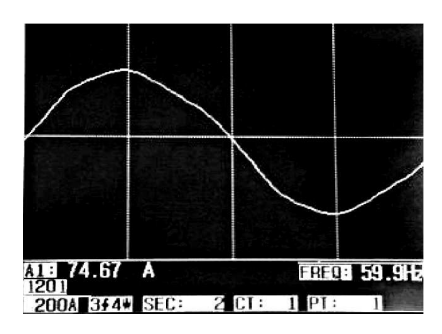

Fig. 5-9c: Forme d'Onda - Schermata 3

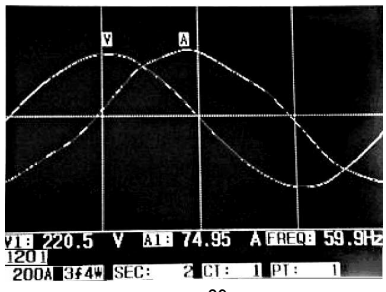

# 5.10 – Cattura Transitori (Minimi, Picchi e Interruzioni)

- Per usare la funzione Cattura Transitori, per prima cosa impostare il Riferimento Transitorio del livello di Tensione e il valore SDVP (Swell/Dip - percentuale tensione Cresta/Minimo) secondo le sezioni 4-5-9 e 4-5-10 rispettivamente.
- 2. Premere il tasto TRANSIENT per entrare nella schermata Cattura Transitori.
- 3. Inserire la scheda di memoria SD nella fessura sul lato destro dello strumento e premere
- il pulsante REC per iniziare la registrazione dati, consultare la Schermata 1 qui sotto. 4. Definizioni:
  - SWELL: Vrms > ( Vref + [ Vref \* SDVP% ] )
  - DIP: Vrms < (Vref [Vref \* SDVP%])</li>
  - OUTAGE: < da 30 V a 40 V
- Notare che 'V' apparirà nella colonna LINE se tutte le fasi incontrano un transitorio. V1, V2, o V3 appariranno nella colonna LINE se una specifica fase incontra un transitorio; Consultare la Schermata 2 qui sotto.
- 6. Premere il pulsante POWER READING per uscire dalla modalità Cattura Transitori e tornare alla modalità di funzionamento normale.
- 7. Una schermata può visualizzare fino a 13 eventi transitori. Un file può registrare fino a 99 eventi transitori. Quando incontrano più di 13 eventi transitori usare i tasti freccia su e giù per visualizzare i dati addizionali. Quando sono elencati meno di 13 eventi transitori, i pulsanti freccia sono disabilitati.

Figura 5-10a: Cattura Transitori - Schermata 1

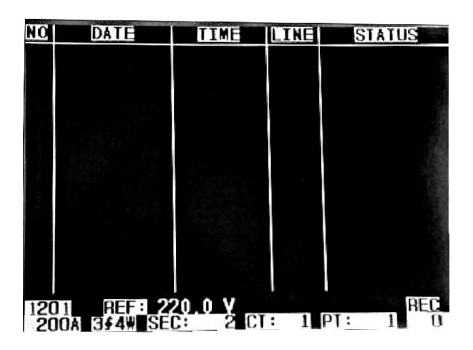

NOTA: Ogni volta che si preme il pulsante  $1\Phi \ 3\Phi$ , lo strumento scorre nella lista delle configurazioni di fili della modalità transitorio (1P2W, 1P3W, 3P3W, e 3P4W)

#### Figura 5-10b: Cattura Transitori - Schermata 2

| NO   | DATE        | TIME     | LINE | STATUS     |
|------|-------------|----------|------|------------|
| 1    | 2011-03-01  | 10:12:09 | 43   | DIP-OUTAGE |
| 2    | 2011-03-01  | 10:12:10 | ٧3   | DIP-OUTAGE |
| 3    | 2011-03-01  | 10:13:21 | ¥1   | SWELL      |
| 4    | 2011-03-01  | 10:13:21 | Y    | DIP        |
| 5    | 2011-03-01  | 10:13:22 | Y    | DIP-OUTAGE |
| 6    | 2011-03-01  | 10:13:30 | Y    | DIP-OUTAGE |
| 7    | 2011-03-01  | 10:13:41 | ¥2   | DIP        |
| Ŕ    | 2011-03-01  | 10:13:41 | ¥2   | DIP-OUTAGE |
| ă    | 2011-03-01  | 10:13:43 | ¥2   | SWELL      |
| 1    | LUII OU UI  | 10-10-10 |      |            |
|      |             |          |      |            |
|      |             |          |      |            |
|      |             |          |      |            |
|      |             |          |      |            |
| 120  | 1 REF: 2    | 20.0 Y   |      | REC        |
| 1 20 | 10A 3F4W SE | C: 2 CI  | : 1  | PT: 1 1    |

# 5.11 – Funzione Registratore Dati

- 1. Premere il tasto REC una volta per iniziare.
- 2. Se lo strumento visualizza il messaggio "Change Card" (cambiare scheda) in basso a destra, la SCEHDA SD è piena o è danneggiata.
- 3. Se lo strumento visualizza "NO DISK", deve essere inserita una scheda SD prima che possa iniziare la registrazione dati.
- Se appare 'Check SD' (controllo SD), attendere qualche secondo affinché lo strumento legga la scheda SD.
- 5. Se la SCHEDA SD è funzionante e ha spazio disponibile, la registrazione dati inizierà.

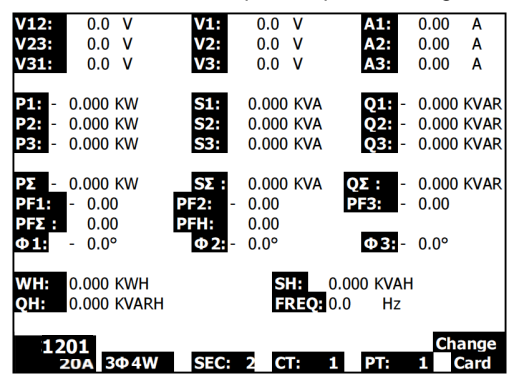

#### La visualizzazione 'Change Card'

- Il display mostrerà il processo di registrazione dati incrementando il contatore dati nella parte inferiore destra dello schermo (sotto l'icona REC).
- Ogni file può memorizzare fino a 30,000 punti dati. Quando il numero di punti dati raggiunge 30,000 il sistema creerà un nuovo file automaticamente. (Per esempio, WTA01001.XLS sarà sostituito con WTA01002.XLS)
- Premere il tasto REC di nuovo per interrompere la registrazione dati. L'aumento del contatore e l'icona REC si spegneranno.
- Sono fornite istruzioni più avanti in questo Manuale d'Istruzioni riguardo l'esportazione dei dati su un foglio elettronico usando un PC.

#### Visualizzazione dell'Incremento del Contatore del Registratore Dati

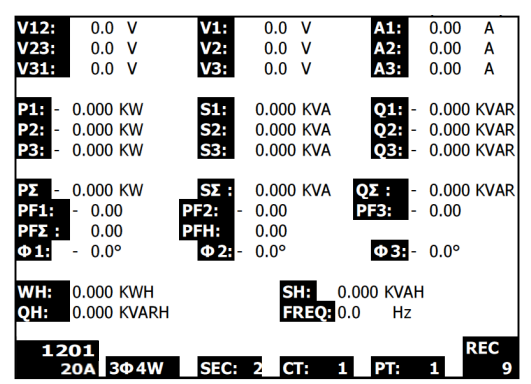

# 5.12 – Funzione Blocco Dati

- Durante una misurazione, premere una volta il TASTO HOLD, le letture visualizzate si congeleranno e il display mostrerà l'icona "HOLD" nella parte inferiore destra dello schermo
- 2. Premere di nuovo il tasto HOLD per rilasciare il display e tomare alla modalità di funzionamento normale. L'icona HOLD del display si spegnerà

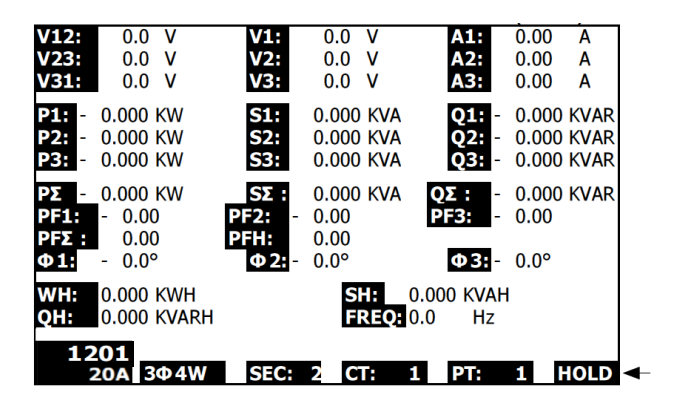

#### Visualizzazione di HOLD

### 5.13 – Tasto Retroilluminazione LCD

Premere per Accendere o Spegnere la retroilluminazione. Nota: Usare la retroilluminazione sarà un onere maggiore per la batteria. La retroilluminazione dovrebbe essere spenta quando si usano le batterie e specialmente durante la registrazione dati.

# 5.14 – Indicazione Batteria Scarica (LOW BAT)

Quando appare l'indicatore LOW BAT, sostituire le batterie come descritto nella sezione Sostituzione Batteria di questo manuale. L'utilizzo di batterie scariche comprometterà l'accuratezza della misurazione e le prestazioni dello strumento.

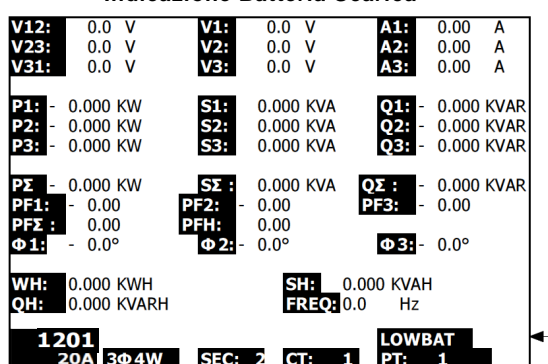

#### Indicazione Batteria Scarica

# 5.15 Definizioni Misurazione

- V12, V23, V31: Tensione di Linea
- V1, V2, V3: Tensione di Fase
- A1, A2, A3: Corrente di Linea
- P1, P2, P3: Potenza Reale di ogni fase (W)
- S1, S2, S3: Potenza Apparente di ogni fase. (VA)
- Q1, Q2, Q3: Potenza Reattiva di ogni fase (VAR)
- PΣ: Totale Potenza Reale (W)
- S∑: Totale Potenza Apparente (VA)
- QΣ: Totale Potenza Reattiva (VAR)
- PF1, PF2, PF3: Fattore di Potenza di ogni fase
- PFΣ: Totale Fattore di Potenza
- PFH: Fattore di Potenza Medio a Lungo Termine (WH/SH)
- $\phi_1, \phi_2, \phi_3$ : Angolo di Fase di ogni fase
- WH: Wattora
- SH: Potenza Apparente per Ora
- QH: Potenza Reattiva per Ora
- 1 ¢ 2 W: Monofase con due fili
- 1 \phi 3 W: Monofase con tre fili
- 3\phi 3 W: Trifase con tre fili
- 30 4 W: Trifase con quattro fili
- SEC: La frequenza di campionamento in secondi per il registratore dati
- CT: Trasformatore di Corrente
- PT: Trasformatore Potenziale
- Riferimento Transitori:
- SDVP: Percentuali Creste e Minimi di Tensione (usato con la Tensione di Riferimento Transitori)

### 5.16 – Pulsante Reset

Il Pulsante Reset situato sul lato destro dello strumento, permette all'utente di ripristinare lo strumento se il display o la tastiera sono bloccati.

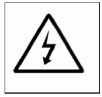

CAUTELA: Togliere i puntali prima di aprire il coperchio batteria; Pericolo di Folgorazione.

# 6.1 Pulizia

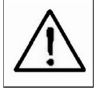

CAUTELA: Quando si pulisce, usare solo un panno asciutto. Non usare liquidi di alcun tipo per pulire lo strumento.

# 6.2 Sostituzione Batteria

- 1. Quando il display mostra l'indicatore LOWBAT, sostituire le batterie il più presto possibile
- 2. Aprire il Coperchio Batteria sul retro e togliere le batterie
- 3. Sostituire le otto (8) batterie (batteria 'AA' da 1,5 Vdc) e chiudere il coperchio batteria

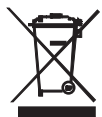

L'utente finale è obbligato per legge (**EU Ordinanza sulle Batterie**) a riconsegnare tutte le batterie usate, **Io smaltimento con i rifiuti domestici è proibito!** E' possibile riconsegnare le proprie batterie / accumulatori usati nei punti di raccolta nella vostra comunità o dovungue sono vendute batterie / accumulatori!

Smaltimento: Seguire le clausole legali applicabili allo smaltimento dell'apparecchio elettrico al termine del suo ciclo di vita

# 7.1 Scaricare Dati da Scheda SD a PC

- 1. Dopo una sessione di Registrazione Dati, togliere la scheda SD dalla fessura per scheda SD.
- 2. Inserire la scheda SD nella fessura per schede SD del PC o in un lettore per schede SD.
- Accendere il computer e avviare un programma di foglio elettronico. Scaricare i file di dati memorizzati dalla Scheda SD al PC (esempi nome file: 3P401001.XLS, 1P201001.XLS, 1P301001.XLS, 3P301001.XLS).
- 4. I file di dati possono essere aperti direttamente in un programma di foglio elettronico.

|    |          |           |          |       |          |     |       |     |      |         |         | _     |
|----|----------|-----------|----------|-------|----------|-----|-------|-----|------|---------|---------|-------|
|    | 🎽 🔜 😂    | a 🕽       | አ 🖻 💼    | 🗠 - 🍓 | Σ. f. ģ↓ | 🛍 🕄 | Arial |     | 12 - | R 7 🏾 🗄 | ⋷ ≡ ≡ 8 | 图 🕸 💷 |
| 2  | E 🐔      |           |          |       |          |     |       |     |      |         |         |       |
|    | K21      | -         | -        |       |          |     |       |     |      |         |         |       |
|    | A        | В         | С        | D     | Е        | F   | G     | Н   | I    | 1       | к       | L     |
| 1  | Position | Date      | Time     | V12   | Unit     | V23 | Unit  | V31 | Unit | V1      | Unit    | V2    |
| 2  | 0        | 2009/1/14 | 08:58:53 | 0     | ACV      | 0   | ACV   | 0   | ACV  | 0       | ACV     | 0     |
| 3  | 0        | 2009/1/14 | 08:58:55 | 0     | ACV      | 0   | ACV   | 0   | ACV  | 0       | ACV     | 0     |
| 4  | 0        | 2009/1/:4 | 08:58:57 | 0     | ACV      | 0   | ACV   | 0   | ACV  | 0       | ACV     | 0     |
| 5  | 0        | 2009/1/.4 | 08:58:59 | 0     | ACV      | 0   | ACV   | 0   | ACV  | 0       | ACV     | 0     |
| 6  | 0        | 2009/1/:4 | 08:59:01 | 0     | ACV      | 0   | ACV   | 0   | ACV  | 0       | ACV     | 0     |
| 7  | 0        | 2009/1/_4 | 08:59:03 | 0     | ACV      | 0   | ACV   | 0   | ACV  | 0       | ACV     | 0     |
| 8  | 0        | 2009/1/:4 | 08:59:05 | 0     | ACV      | 0   | ACV   | 0   | ACV  | 0       | ACV     | 0     |
| 9  | 0        | 2009/1/:4 | 08:59:07 | 0     | ACV      | 0   | ACV   | 0   | ACV  | 0       | ACV     | 0     |
| 10 | 0        | 2009/1/.4 | 08:59:09 | 0     | ACV      | 0   | ACV   | 0   | ACV  | 0       | ACV     | 0     |
| 11 | 0        | 2009/1/:4 | 08:59:11 | 0     | ACV      | 0   | ACV   | 0   | ACV  | 0       | ACV     | 0     |
| 12 |          |           |          |       |          |     |       |     |      |         |         |       |
| 13 |          |           |          |       |          |     |       |     |      |         |         |       |

#### Esempio File di Dati

Esempio Schermata Grafico

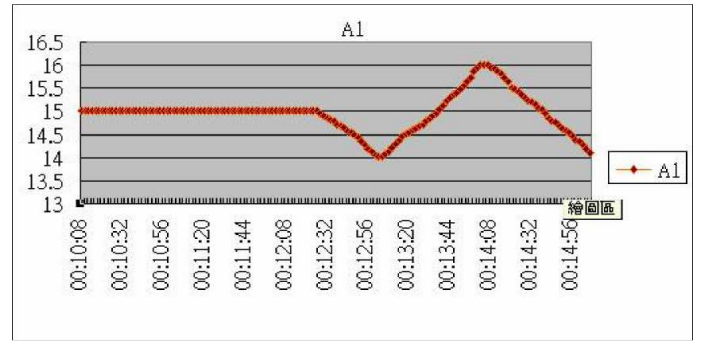

#### Copyright © 2012 Extech Instruments Corporation (a FLIR company)

Tutti i diritti sono riservati incluso il diritto di riproduzione totale o parziale in qualsiasi forma. www.extech.com